# **User's Manual**

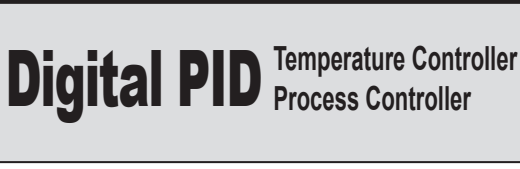

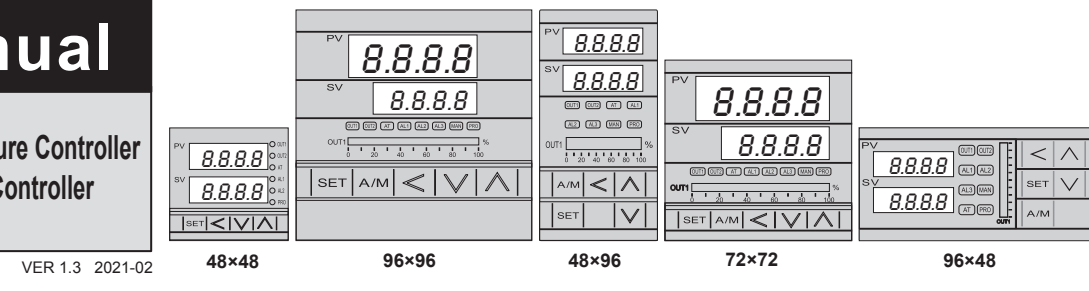

### Notice 仏 Warning

 An external protection device must be installed if failure of this instrument could result in damage to the instrument, equipment or injury to personnel.

· All wiring must be completed before power is turned on to prevent electric shock, fire or damage to instrument and equipment

- This instrument must be used in accordance with the specifications to prevent fire or damage to instrument and equipment.
- This instrument is not intended for use in locations subject to flammable or explosive gases.
- · Do not touch high-voltage connections such as power supply terminals, etc. to avoid electric shock.

 TAIWAN INSTRUMENT & CONTROL Co., Ltd. is not responsible if this instrument is repaired, modified or disassembled by other than factory-approved personnel. Malfunction can occur and warranty is void under these conditions

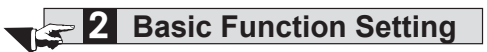

### (2.1 Change Input Type

| 1. | PV<br>SV | 8.8 <b>85</b><br>888 <b>6</b> | Display after power-on.                      | 2. | PV<br>SV               | 8888<br>8888                              | Hold SET key + Key<br>3 seconds, to enter<br>LEVEL_3 upper display<br>showing "INPT" with lower<br>display showing current input<br>type. |
|----|----------|-------------------------------|----------------------------------------------|----|------------------------|-------------------------------------------|----------------------------------------------------------------------------------------------------|
| 3. | PV<br>SV | 8882.<br>8882.                | Press Key the lower display flashes.         | 4. | PV<br>SV               | 3888<br>883                               | Press key and key to enter the intended input type.                                                                                       |
| 5. | PV<br>SV | BAPE<br>BRER                  | Press SET key to store<br>new value of INPT. | Mo | dify inpu<br>I it need | ut type needs to i<br>Is to recalibration | nterchange of jumper location,<br>for linear input type change.                                                                           |

### 2.2 SV Setting

| 1 | . pv <i>8.825</i><br>sv <i>8.888</i> | Display after power-on.                | 2. | ∾ <i>8825</i><br>∞ <i>8885</i>     | When Key is pressed, the lower display flashes.   |
|---|--------------------------------------|----------------------------------------|----|------------------------------------|---------------------------------------------------|
| з | . pv <i>8825</i><br>sv <i>0350</i>   | Press key and key to adjust set value. | 4. | pv <i>8.825</i><br>sv <i>8.850</i> | Press <b>SET</b> key to store<br>new value of SV. |

### (2.3 RUN/STOP Mode Selection

|   | 1. | pv <i>8825</i><br>sv <i>8850</i> | Display after power-on.                            | 2.        | pv <i>8885</i><br>sv <i>5868</i>           | Press SET key to enter<br>parameter setup display,<br>with "R_S" shown on the<br>upper display. |
|---|----|----------------------------------|----------------------------------------------------|-----------|--------------------------------------------|-------------------------------------------------------------------------------------------------|
| : | 3. | ™ <i>8885</i><br>sv <i>580</i> € | When key is pressed, the lower display flashes.    | 4.        | pv <i>8885</i><br>sv <i>8888</i>           | Press key or<br>key to select RUN/STOP<br>mode.                                                 |
| 4 | 5. | pv 8895<br>sv 8888               | Press <b>SET</b> key to store<br>new value of R_S. | Wh<br>AL/ | en controller is in STOP<br>ARM functions. | mode, it disable OUTPUT and                                                                     |

### 2.4 Setting PID Value Automatically(Auto-tunning)

| 1. | pv <i>8.81</i><br>sv <i>8.81</i> | 99<br>98<br>Display after | power-on. 2.                        | PV<br>SV                             | 8 <b>R</b> E 8.<br>8688                                      | Press <b>SET</b> key to get<br>parameter setup display, as<br>"OFF" will be shown on the<br>upper display. |
|----|----------------------------------|---------------------------|-------------------------------------|--------------------------------------|--------------------------------------------------------------|----------------------------------------------------------------------------------------------------|
| 3. | pv <i>880</i><br>sv <i>88</i>    | When                      | key is pressed, 4.<br>blay flashes. | PV<br>SV                             | 8 <b>88</b> 8.<br>8866                                       | Press key or key to select auto tuning execution or not.                                                   |
| 5. | pv <i>88.</i><br>sv <i>88.</i>   | Press SET<br>new value of | key to store Wh<br>thro<br>AT. cor  | hen auto<br>ough a f<br>ntrol, if fi | -tuning AT LED la<br>ew circles to get r<br>nished the AT LE | imp lit and start to output,<br>iew PID value with the precise<br>D will be lamp off.                      |

### 2.5 Setting PID Value Manually

| 1. | pv <i>8829</i><br>sv <i>8880</i> | Display after power-on.                         | 2.      | pv <i>8<b>9</b>38</i><br>sv <i>8830</i>               | Hold SET key 3 seconds,<br>then entering into LEVEL_2<br>upper display showing "P1",<br>with lower display show<br>current P1 value. |
|----|----------------------------------|-------------------------------------------------|---------|-------------------------------------------------------|----------------------------------------------------------------------------------------------------|
| 3. | pv <i>8838</i><br>sv <i>8830</i> | When key is pressed, the lower display flashes. | 4.      | PV <b>888</b><br>SV 8588                              | Press key and key to set the intended P1 value.                                                                                      |
| 5. | pv <b>8938</b><br>sv <b>8500</b> | Press ser key to store<br>new value of P1.      | By time | the same procedure, use<br>e(I1) and derivative time( | e the same ways to set integral D1).                                                                                                 |

## Caution

• This product is intended for use with industrial machines, test and measuring equipment. It is not designed for use with medical equipment and nuclear energy.

- This is a Class A instrument. In a domestic environment, this instrument may cause radio interference, in which case the user may be required to take additional measures.
- . This instrument is protected from electric shock by reinforced insulation. Provide reinforced insulation between the wire for the input signal and the wires for instrument power supply, source of power and loads.
- This instrument is designed for installation in an enclosed instrumentation panel. All high-voltage connections such as power supply terminals must be enclosed in the instrumentation panel to avoid electric shock by operating personnel. • All precautions described in this manual should be taken to avoid damage to the instrument or equipment.
- All wiring must be completed before power is turned on to prevent electric shock, instrument failure, or incorrect action.
- . The power must be turned off before repairing work for input break and output failure including replacement of sensor, contactor or SSR, and all wiring must be completed before power is turned on again.
- · Prevent metal fragments or lead wire scraps from falling inside instrument case to avoid electric shock, fire or malfunction Please use crimp terminals suitable for M3 screws, as shown below;

| 3.2mm | , 3.2mm |                           |
|-------|---------|---------------------------|
|       |         | Torque : 0.4 N.m (4kgf.cr |

 Tighten each terminal screw to the specified torque found in the manual to avoid electric shock, fire or malfunction . When the thermocouple wiring is extended, please use the compensation lead of the corresponding type to this thermocouple

### 2.6 Controlling With ON/OFF Action

| 1. | pv <i>8825</i><br>sv <i>8350</i> | Display after power-on.                                              | 2.                                 | pv <i>8838</i><br>sv <i>8830</i>                                                                                                    | Hold <b>SET</b> key 3 seconds,<br>then entering into LEVEL 2,<br>as upper display shows "P1",<br>with lower display showing<br>current P1 value. |
|----|----------------------------------|----------------------------------------------------------------------|------------------------------------|----------------------------------------------------------------------------------------------------|----------------------------------------------------------------------------------------------------|
| 3. | pv <i>8888</i><br>sv <i>8830</i> | When key is pressed,<br>the lower display flashes,<br>upper display. | 4.                                 | pv <b>888</b><br>sv 8888                                                                                                    | Press key until<br>P1 = 0.0                                                                                                    |
| 5. | pv <i>8888</i><br>sv <i>8888</i> | Press ser key to store new value.                                    | 6.                                 | pv <i>R951</i><br>sv <i>8888</i>                                                                                                    | Press <b>SET</b> key to get<br>parameter setup display,<br>"HYS1" shown on the upper<br>display.                                                 |
| 7. | ∾ <i>8958</i><br>sv <i>888</i> £ | When key is pressed, the lower display flashes.                      | 8.                                 | ∾ <i>8951</i><br>sv <i>83,40</i>                                                                                                    | Press key and key to set the intended HYS1 value.                                                                                                |
| 9. | ∾ <i>8553</i><br>sv <i>8830</i>  | Press <b>SET</b> key to store new value.                             | Hea<br>PV :<br>PV :<br>Coo<br>PV : | Heat mode formula:<br>$PV \ge (SV + HYS1) \rightarrow OUT1 OFF$<br>$PV \le (SV - HYS1) \rightarrow OUT1 ON$<br>Cool mode formula:<br>$PV \ge (SV + HYS1) \rightarrow OUT1 ON$<br>$PV \le (SV + HYS1) \rightarrow OUT1 OFF$ |                                                                                                    |

### (2.7 Alarm Mode Setting

| 1. | pv <i>8825</i><br>sv <i>8880</i> | Display after power-on.                                                                        | 2. | ∾ <i>8881</i><br>sv <i>8881</i> | Hold SET key + Key<br>3 seconds, then entering into<br>LEVEL_3 upper display<br>showing "INPT" with lower<br>display showing current input<br>type. |
|----|----------------------------------|------------------------------------------------------------------------------------------------|----|---------------------------------|----------------------------------------------------------------------------------------------------|
| 3. | pv <b>ACA</b><br>sv AFR          | Press SET key to get<br>parameter setup display,<br>with "ALD1" shown on the<br>upper display. | 4. | ∾ <i>828</i><br>sv <i>828</i> , | When SHIFT key is<br>pressed, the lower display<br>flashes.                                                                                         |
| 5. | ₽V <b>8660</b><br>SV 8660        | Press key and key to set the intended ALD1 value.                                              | 6. | ™ RLd<br>™ dELd                 | Press SET key to store<br>new value of ALD1.                                                                                                    |

### 2.8 Alarm Value Setting

| 1. | pv <i>8825</i><br>sv <i>8886</i> | Display after power-on.                         | 2. | pv <i>88.38</i><br>sv <i>88.88</i> | Press <b>SET</b> key to get<br>parameter setup display,<br>with "AL1H" shown on the<br>upper display. |
|----|----------------------------------|-------------------------------------------------|----|------------------------------------|----------------------------------------------------------------------------------------------------|
| 3. | ™ <b>8638</b><br>sv 8000         | When key is pressed, the lower display flashes. | 4. | ₽V <b>86.38</b><br>sv <i>8020</i>  | Press key and key to set the intended AL1H value.                                                     |
| 5. | ∾ <i>8238</i><br>sv <i>820</i>   | Press SET key to store new value of AL1H.       |    |                                    |                                                                                                    |

### 2.9 Controlling With Manual Control

| 1. | pv <i>8825</i><br>sv <i>8858</i> | Display after power-on.                            | 2. | pv <b>888</b><br>sv 8886                                                                                                    | Press SET key to get<br>parameter setup display,<br>with "A_M" shown on the<br>upper display.  |  |
|----|----------------------------------|----------------------------------------------------|----|----------------------------------------------------------------------------------------------------|------------------------------------------------------------------------------------------------|--|
| 3. | pv <b>829</b><br>sv <b>8060</b>  | When key is pressed, the lower display flashes.    | 4. | pv <b>889</b><br>sv <u>888</u>                                                                                               | Press key or<br>key to select AUTO/MMAN mode.                                                  |  |
| 5. | PV <b>829</b><br>sv <u>0080</u>  | Press <b>SET</b> key to store<br>new value of A_M. | 6. | PV 2000<br>SV 8950                                                                                                    | Press SET key to get<br>parameter setup display,<br>with "MOUT" shown on the<br>upper display. |  |
| 7. | pv <i>8825</i><br>sv <i>8856</i> | When Key is pressed, the lower display flashes.    | 8. | pv <i>8825</i><br>sv <i>3000</i>                                                                                             | Press key and key to set the intended MOUT value.                                              |  |
| 9. | <sup>pv</sup> 2000<br>sv 2000    | Press <b>SET</b> key to store new value of MOUT.   |    | In manual mode and MOUT=100.0, output=100.0%<br>continuously.<br>In manual mode and MOUT=20.0, output=20.0%<br>continuously. |                                                                                                |  |

## **3** Flow Chart Of Parameter Setting

### 3.1 Parameter Structure

The NFY controller is an original dual-loop controller. The parameter group of Level 1~Level 4 is of LOOP type. There are two copies kept in LOOP1 and LOOP2. Level 5 parameter group non-LOOP type is of an independent, linked with Level 4 of LOOP1 or LOOP2, as the parameter structure is shown in the diagram below

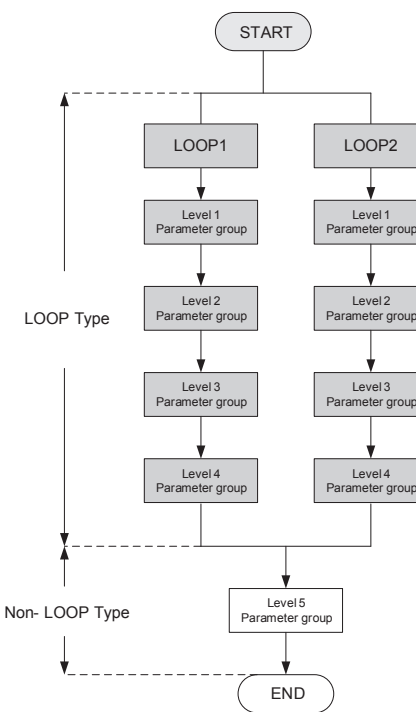

### 3.2 Level Operation Mode

- LEVEL 1 enter to the LEVEL 2 Hold SET key for 3 seconds then
- ntering into LEVEL 2 LEVEL 1 enter to the LEVEL 3 Hold SET key + SHIFT key for 3 seconds then entering into LEVEL 3 2.
- LEVEL 2 return to the LEVEL 1 Hold SET key for 3 seconds then return to LEVEL 1
- 4. LEVEL 2 enter to the LEVEL 3 Hold SET key for 3 seconds then return to LEVEL 3
- LEVEL 1 enter to the LEVEL 4
  Hold SET key for 3 seconds then entering into LEVEL 2, in LEVEL 2
  press SET key to find parameter "LOCK", modify LOCK value from current value to 1111
  then hold SET key + SHIFT key for 3 seconds then entering into LEVEL 4
- LEVEL 2 enter to the LEVEL 5 Hold SET key for 3 seconds then entering into LEVEL 2, in LEVEL 2 press SET key to find parameter "LOCK", modify LOCK value from current then hold SET key + SHIFT key for 3 seconds then entering into LEVEL 5 t value to 1000
- LEVEL 3 return to the LEVEL 1 hold SET key + SHIFT key for 3 seconds then return to LEVEL 1
- LEVEL 3 return to the LEVEL 2 Hold SET key for 3 seconds then return to LEVEL 2 8.

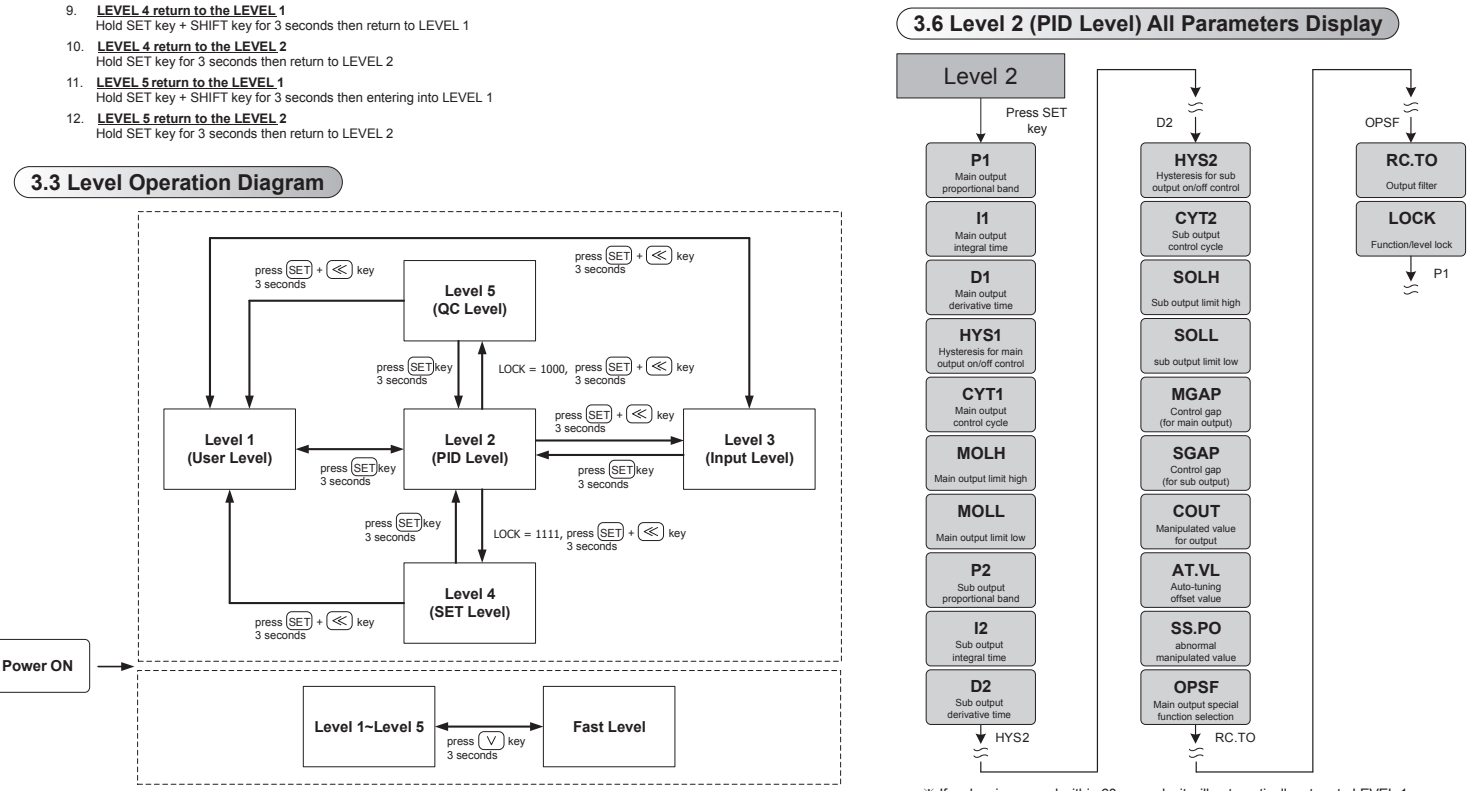

% : If no key is pressed within 60 seconds, it will automatically return to LEVEL 1 (user level) and display PV/SV.

| 10011 |    |
|-------|----|
| LOCK  | US |
| 0000  |    |
| 1111  |    |
| 1000  |    |
| 0001  |    |
| 0101  |    |
| 0110  |    |
| Other |    |

### **3.4 Data Lock Function**

LOCK provides a parameter protection function to prevent the operator from touching or modifying important parameters. Conversely, when the parameter cannot be modified, please check that the set value of LCK.

> Descriptions Level\_1 SER Level Level\_3 Level\_4 INPUT Level SET Level Level 5 Level\_2 PID Level QC Level All parameters of Level 1, 2 & 3 are able to be modified (Factory default setting) All parameters of Level 1, 2 & 4 are able to be modified All parameters of Level 1, 2 & 5 are able to be modified 0 0 х х 0 0 0 0 х Х 0 0 O Х Х to be modified Only SV, LOOP, R\_S, A\_M,LOCK can be modified 0 0 Х Х Х 0 Only LOCK can be modified 0 х Х х Only parameters of Level 1 and LOCK 0 0 х Х Х can be modified Once jumping to other levels, LOCK will be automatically restored to 0000 0 0 0 х х

LEVEL

### 3.5 Level 1 (User Level) All Parameters Display

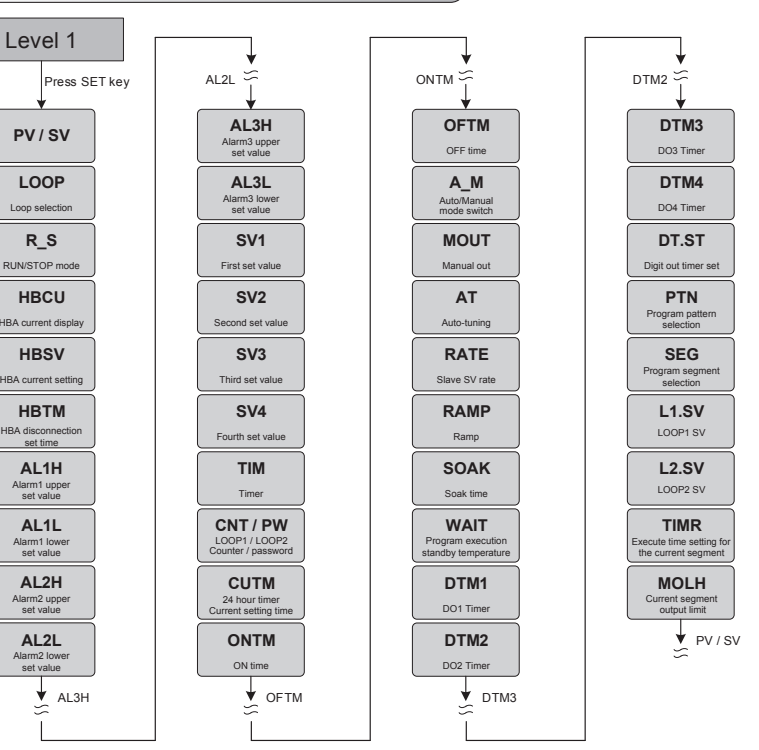

\* If no key is pressed within 60 seconds, it will automatically return to LEVEL 1 (user level) and display PV/SV

% If no key is pressed within 60 seconds, it will automatically return to LEVEL 1 (user level) and display PV/SV.

### 3.7 Level 3 (Input Level) All Parameters Display

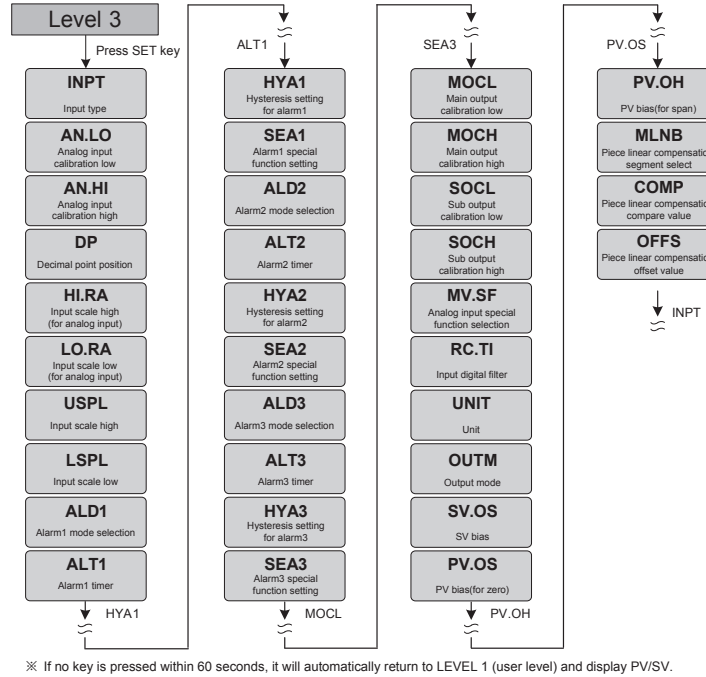

Press SET key

reserve

RH.PC

3.8 Level 4 (Setting Level) All Parameters Display Level 4 SET6 | RH.PO SV.TY SET7 OU.TY RH.TM SET8 displa PMAC PR.SV SET9 pretune SV FKSL HBOP SETA Output percentag of trigger HBA rameter display BIAS SET1 SETB display TP\_K SET2 SETC TMSL SET3 SETD MVRT SET4 SETE display SET5 SETF HYSM RH.TC SET6

| o LEVEL 1 (user level) and display PV/SV.     |                           |                                          |  |  |  |  |
|-----------------------------------------------|---------------------------|------------------------------------------|--|--|--|--|
| 4.0 Fast F                                    | 4.0 Fast Parameter Access |                                          |  |  |  |  |
| Any Lev                                       | /el                       | <b>↓</b>                                 |  |  |  |  |
| Press<br>3 sec                                | V key<br>conds            |                                          |  |  |  |  |
| LPAS                                          |                           | Program execute<br>start address         |  |  |  |  |
| MVRT<br>Motor valve<br>traveling time         | CH 11.11                  | REPT<br>Program execute<br>repeat        |  |  |  |  |
| HYSM<br>Motor valve action<br>main adjustment | CH 11.11                  | Program execute<br>power fail protection |  |  |  |  |
| HYS1<br>Motor valve action<br>sub adjustment  | CH 112                    | ↓ LPAS                                   |  |  |  |  |
| PRTO<br>Protocol selection                    | CH 11.8                   |                                          |  |  |  |  |
| FOMA<br>Data format                           | CH 11.8                   |                                          |  |  |  |  |
| IDNO<br>Controller address                    | CH 11.8                   |                                          |  |  |  |  |
| BAUD<br>Baud rate                             | CH 11.8                   |                                          |  |  |  |  |
| RMAP<br>Registered mapping                    | CH 11.8                   |                                          |  |  |  |  |
| PTMD<br>Program time format                   | CH 11.10                  |                                          |  |  |  |  |
| V PVS                                         | т                         |                                          |  |  |  |  |

 $\,\%\,$  If no key is pressed within 60 seconds, it will automatically return to LEVEL 1 (user level) and display PV/SV.

display

SET7

### (3.9 Level 5 (Quality Control) All Parameters Display

SV.TY

| Levers                                           | *                                            | *                                        | *                                       | ¥    |
|--------------------------------------------------|----------------------------------------------|------------------------------------------|-----------------------------------------|------|
| Press SET key                                    | AO.HI                                        | W_MD ¥                                   |                                         | D013 |
| HZ                                               | AOCL                                         | RMAP                                     | D04                                     | D14  |
| Power frequency                                  | zero calibration                             | Registered mapping                       |                                         |      |
| PRTO                                             | AOCH                                         | OPSL                                     | D05                                     | D15  |
| Protocol selection                               | For retransmission<br>span calibration       | distribution                             |                                         |      |
| FOMA                                             | CTRT                                         | POTM                                     | D06                                     | D16  |
| Data format                                      | reserve                                      | Power-on delay time<br>setting value     |                                         |      |
| IDNO                                             | D1SL                                         | PTMD                                     | D07                                     | D17  |
| Controller address                               | LOOP1 digital input<br>function selection    | Program time format                      |                                         |      |
| BAUD                                             | D2SL                                         | PVST                                     | D08                                     | D18  |
| Baud rate                                        | LOOP2 digital input<br>function selection    | Program execute<br>start address         |                                         |      |
| RPDT                                             | REMO                                         | REPT                                     | D09                                     | D19  |
| Response delay time                              | Program execute via<br>remote control        | Program execute<br>repeat                |                                         |      |
| AOEN                                             | CJSL                                         | POWF                                     | D10                                     | D20  |
| Retransmission<br>function enable                | Cold junction<br>compensation mode           | Program execute<br>power fail protection |                                         |      |
| AOSL                                             | CJMN                                         | D01                                      | D11                                     | 🖌 нz |
| Retransmission output<br>signal source selection | Manual cold junction<br>temperature setting  |                                          |                                         | ~    |
| AO.LO                                            | CJTC                                         | D02                                      | D12                                     |      |
| Retransmission output<br>scale low               | Current cold junction<br>temperature display |                                          |                                         |      |
| AO.HI                                            | W_MD                                         | D03                                      | D13                                     |      |
| Retransmission output<br>scale high              | EEPROM protection                            |                                          |                                         |      |
| AOCL                                             | ▼ RMAP                                       | ♥ D04                                    | ♥ D014                                  |      |
| Ĩ                                                | ĩ                                            | í – –                                    | í – – – – – – – – – – – – – – – – – – – | ]    |

※ If no key is pressed within 60 seconds, it will automatically return to LEVEL 1 (user level) and display PV/SV.

| - 4         | Parameters Hide/Display Table On Level 4      |             |                            |                                                                                         |
|-------------|-----------------------------------------------|-------------|----------------------------|-----------------------------------------------------------------------------------------|
|             | 998                                           | 9           |                            |                                                                                         |
|             | 888                                           |             |                            |                                                                                         |
|             | $\downarrow \downarrow \downarrow \downarrow$ | ↓<br>↓      |                            |                                                                                         |
| SET1        | _4 _3 _2                                      | _1          |                            |                                                                                         |
|             | SET1_1                                        | 0           | hide<br>display<br>hide    | HBCU HBSV HBIM HBOP<br>HBCU HBSV HBIM HBOP<br>ALIH ALIL                                 |
| 588.8       | SET1_2<br>SET1_3                              | 1           | display<br>hide            | AL1H AL1L<br>AL2H AL2L                                                                  |
|             | SET1_4                                        | 1<br>0<br>1 | display<br>hide<br>display | AL2H AL2L<br>AL3H AL3L<br>AL3H AL3L                                                     |
|             | SET2 1                                        | 0           | hide                       | SV1 SV2                                                                                 |
|             | SET2_2                                        | 1 0 1       | display<br>hide            | SV1 SV2<br>SV3 SV4                                                                      |
| 5666        | SET2_3                                        | 0           | hide<br>display            | TIM                                                                                     |
|             | SET2_4                                        | 0           | hide<br>display            | (CNT→ LOOP1) (PW→ LOOP2)<br>(CNT→ LOOP1) (PW→ LOOP2)                                    |
|             | SET3_1                                        | 0           | hide<br>display            | CUTM ONTM OFTM<br>CUTM ONTM OFTM                                                        |
| 5883        | SET3_2                                        | 0           | hide<br>display            | A_M<br>A_M<br>AT                                                                        |
|             | SET3_3                                        | 1           | display<br>hide            | AT<br>R_S                                                                               |
|             | 0213_4                                        | 1           | display                    |                                                                                         |
|             | SET4_1                                        | 1<br>0      | display<br>hide            | WAIT<br>DTM1 DTM2 DTM3 DTM4                                                             |
| 5888        | SET4_2                                        | 1           | display<br>hide            | DTM1 DTM2 DTM3 DTM4<br>DT.ST                                                            |
|             | SET4_4                                        | 0           | hide<br>display            | PV1 PV2<br>PV1 PV2                                                                      |
|             | SET5 1                                        | 0           | hide                       | reserve                                                                                 |
| 0000        | SET5_2                                        | 1<br>0<br>1 | hide<br>display            | reserve<br>MOLH MOLL<br>MOLH MOLL                                                       |
| 2883        | SET5_3                                        | 0           | hide<br>display            | reserve<br>reserve                                                                      |
|             | SET5_4                                        | 0           | hide<br>display            | SOLH SOLL<br>SOLH SOLL                                                                  |
|             | SET6_1                                        | 0           | hide<br>display            | COUT<br>COUT                                                                            |
| 5585        | SET6_2                                        | 0           | hide<br>display            | AT.VL SS.PO<br>AT.VL SS.PO                                                              |
|             | SET6_3                                        | 1           | display                    | OPSF RC.TO<br>LOPS L2.SV MOLH                                                           |
|             | 3E10_4                                        | 1           | display                    | LOOP L2.SV MOLH                                                                         |
|             | SET7_1                                        | 0           | hide<br>display<br>hide    | AN.LO AN.HI DP<br>AN.LO AN.HI DP<br>HIRA IO.RA                                          |
| 5888        | SET7_2<br>SET7_3                              | 1           | display<br>hide            | HI.RA LO.RA<br>LSPL USPL                                                                |
|             | SET7_4                                        | 0           | hide<br>display            | ALD1 ALT1 HYA1 SEA1<br>ALD1 ALT1 HYA1 SEA1                                              |
|             | SET8 1                                        | 0           | hide                       | ALD2 ALT2 HYA2 SEA2                                                                     |
|             | SET8_2                                        | 1<br>0<br>1 | display<br>hide<br>display | ALD2 ALT2 HYA2 SEA2<br>ALD3 ALT3 HYA3 SEA3<br>ALD3 ALT3 HYA3 SEA3                       |
| 5558        | SET8_3                                        | 0           | hide<br>display            | MOCL MOCH<br>MOCL MOCH                                                                  |
|             | SET8_4                                        | 0           | hide<br>display            | SOCL SOCH<br>SOCL SOCH                                                                  |
|             | SET9_1                                        | 0           | hide<br>display            | MV.SF<br>MV.SF                                                                          |
| 5588        | SET9_2                                        | 0           | hide<br>display            | RC.TI<br>RC.TI                                                                          |
|             | SET9_3                                        | 1           | display<br>hide            | UNIT<br>OUTM                                                                            |
|             | 3E19_4                                        | 1           | display                    | OUTM                                                                                    |
|             | SETA_1                                        | 0           | hide<br>display            | SV.OS<br>SV.OS                                                                          |
| 9222        | SETA_2                                        | 0           | hide<br>display            | PV.OS PV.OH<br>PV.OS PV.OH                                                              |
|             | SETA_3                                        | 0           | hide<br>display            | MLNB COMP OFFS MLNB COMP OFFS                                                           |
|             | SETA_4                                        | 0           | hide<br>display            | Super SV function disable Super SV function enable                                      |
|             | SETB_1                                        | 0           | hide                       | OU.TY<br>OU.TY                                                                          |
| <u>9900</u> | SETB_2                                        | 0           | hide<br>display            | reserve<br>reserve                                                                      |
| UUD.0.      | SETB_3                                        | 0           | hide<br>display            | FKSL<br>FKSL<br>BASE TP K                                                               |
|             | SETB_4                                        | 1           | display                    | BASE TP_K                                                                               |
|             | SETC_1                                        | 0           | hide<br>display            | TMSL<br>TMSL                                                                            |
| 5888        | SETC_2                                        | 0           | hide<br>display            | MVRT HYSM MVRT HYSM RH TC RH PO RH TM                                                   |
|             | SETC_3                                        | 1           | display<br>hide            | RH.TC RH.PO RH.TM<br>PR.SV                                                              |
|             | 3ETC_4                                        | 1           | display                    | PR.SV                                                                                   |
| _           | SETD_1                                        | 0           | hide<br>display<br>hide    | PRTO FOMA IDNO BAUD RPDT<br>PRTO FOMA IDNO BAUD RPDT<br>AOEN AOSL AO,LO AO,HI AOCL AOCH |
| 5588 -      | SETD_2<br>SETD_3                              | 1           | display<br>hide            | AOEN AOSL AO.LO AO.HI AOCL AOCH<br>CTRT DISL D2SL                                       |
|             | SETD_4                                        | 1<br>0<br>1 | hide<br>display            | REMO<br>REMO                                                                            |
|             |                                               |             | opicy                      |                                                                                         |

| SETE_1<br>SETE_2<br>SETE_3<br>SETE_4 | SETE 1 | 0        | hide    | CJSL CJMN CJTC W_MD RMAP OPSL POTM                                                                                                    |
|--------------------------------------|--------|----------|---------|----------------------------------------------------------------------------------------------------|
|                                      | SEIE_I | 1        | display | CJSL CJMN CJTC W_MD RMAP OPSL POTM                                                                                                    |
|                                      | SETE 2 | 0        | hide    | D01         D02         D03         D04         D05         D06         D07           D08         D09         D10         D11         D12         D13         D14           D15         D16         D17         D18         D19         D20 |
|                                      | SEIE_2 | 1        | display | D01         D02         D03         D04         D05         D06         D07           D08         D09         D10         D11         D12         D13         D14           D15         D16         D17         D18         D19         D20 |
|                                      | SETE 2 | 0        | hide    | reserve                                                                                                    |
|                                      | SEIE_S | 1        | display | reserve                                                                                                    |
|                                      | SETE A | 0        | hide    | RAMP                                                                                                    |
|                                      | SEIE_4 | SEIE_4 1 | display | RAMP                                                                                                    |
|                                      |        |          |         |                                                                                                    |

|        | SETF_1 | 0                         | valve control close Relay b contact out    |  |  |
|--------|--------|---------------------------|--------------------------------------------|--|--|
|        |        | 1                         | valve control close Relay a contact out    |  |  |
|        | SETE 2 | 0                         | in abnormal condition MOUT = SS.PO         |  |  |
| 0000   | SEIF_2 | 1                         | n abnormal condition MOUT = 0              |  |  |
| SETF_3 | SETE 2 | 0                         | PV Hysteresis_mode disable                 |  |  |
|        | 1      | PV Hysteresis_mode enable |                                            |  |  |
|        | SETE 4 | 0                         | disable piece linear compensation function |  |  |
| SEIF_4 |        | 1                         | enable piece linear compensation function  |  |  |

## S Alarm Mode

There is a dot on the led display for alarm hold action, such as  $\rightarrow BBB$  (Deviation high with hold action) When the controller boot completed, the PV is within the alarm range, and no alarm action

will be generated at this time, until the PV exceed alarm range then enter the alarm range again the alarm will be activated.

▲ : SV △ : Alarm set value x : 1 / 2 / 3 (There are up to 3 sets of alarms)

| Al    | LDX           | Index<br>value | Alarm mode                                                                                                    | Description                                                                                                    |
|-------|---------------|----------------|----------------------------------------------------------------------------------------------------|----------------------------------------------------------------------------------------------------|
| NONE  | RARE          | 0              | No alarm function                                                                                                    | Not drive any alarm relays and the corresponding LED lamp.                                                                                                    |
| DE.HI | BEB3.         | 1              | Deviation high<br>(With hold action)                                                                                                    | Formula PV < (SV + AUXH) > Alarm ON<br>PV < (SV + AUXH) > Alarm ON                                                                                                    |
| DE.LO | 8E.8.8.       | 2              | Deviation low<br>(With hold action)                                                                                                    | $\begin{tabular}{ c c c c c c c c c c c c c c c c c c c$                                                                                                    |
| DE.HL | 88.88.        | 3              | Deviation high/low<br>(With hold action)                                                                                                    | $\label{eq:rescaled_rescale} \begin{array}{c c} \hline & & & & & \\ \hline & & & & \\ \hline & & & & \\ \hline & & & &$                                                                                                    |
| BAIND | BRBB          | 4              | Band<br>(With hold action)                                                                                                    | $\begin{tabular}{ c c c c c } \hline & & & & & & & & & & & & & & & & & & $                                                                                                    |
| PR.HI | RERS.         | 5              | Process high<br>(With hold action)                                                                                                    | Formula $PV \ge ALXH \rightarrow Alarm ON$<br>$PV \le ALXH \rightarrow Alarm ON$                                                                                                    |
| PR.LO | <i>88.8.8</i> | 6              | Process low<br>(With hold action)                                                                                                    | $\begin{tabular}{ c c c c } \hline & & & & & & & & & & & & & & & & & & $                                                                                                    |
| PEND  | REAR          | 7              | Program end                                                                                                    | When the program is end, the alarm action<br>This mode only available in program type controller                                                                                                    |
| SYAB  | 5988          | 8              | System error                                                                                                    | The alert action, when PV displays error message                                                                                                    |
| HBA   | 8888          | 9              | HBA<br>(Heater Break Alarm)                                                                                                    | Activated conditions :<br>1. Heater current(HBCU) is less the HBSV set value<br>2. OUT1 manipulated value exceed HBOP set value<br>3. Fit with Condition1 and 2 and exceed set the seconds of<br>HBTM                                                     |
| MSOK  | 8588          | 10             | soak timer                                                                                                    | Boot completed, the alarm is ON.<br>When PV ≿ target SV start the soak timer, alarm and control<br>function are turned OFF in soak time finish<br>please refer to chapter 11.11 RAMP + SOAK                                                               |
| DEHI  | BERS.         | 11             | Deviation high                                                                                                    |                                                                                                    |
| DELO  | 8888          | 12             | Deviation low                                                                                                    | Formula PV = (SV + ALXH - HYAX) → Alarm OFF                                                                                                    |
|       |               |                |                                                                                                    | Formula $PV \leq (SV + ALXL) \Rightarrow Alarm ON$<br>$PV \geq (SV + ALXL + HYAX) \Rightarrow Alarm OFF$                                                                                                    |
| DEHL  | aeae.         | 13             | Deviation high/low                                                                                                    | $\begin{array}{c c} \hline \\ \hline \\ \hline \\ \hline \\ \\ \hline \\ \\ \\ \\ \\ \\ \\ \\ \\ $                                                                                                    |
|       |               |                |                                                                                                    | Formula $P' \leq [v Y + ALXL + HYAX] \Rightarrow Alarm OFF$<br>$V \leq [v Y + ALXL + HYAX] \Rightarrow Alarm OFF$<br>$PV \leq (SV + ALXH - HYAX) \Rightarrow Alarm OFF$<br>$OFF \bigcirc ON \bigcirc OFF$<br>$ALXL SV ALXH - HYAX) \Rightarrow Alarm OFF$ |
| BAND  | 6868          | 14 Band        | $\label{eq:Formula} \begin{array}{l} PV \leq (SV + ALXH) \Rightarrow Alarm ON \\ PV > (SV + ALXH) \Rightarrow Alarm OFF \\ PV \geq (SV + ALXL) \Rightarrow Alarm ON \\ PV < (SV + ALXL) \Rightarrow Alarm OFF \end{array}$ |                                                                                                    |

| A    | LDX           | Index<br>value | Alarm mode                                                                                                    | Description                                                                                                    |                                                                                                    |
|------|---------------|----------------|----------------------------------------------------------------------------------------------------|----------------------------------------------------------------------------------------------------|----------------------------------------------------------------------------------------------------|
| PRHI | <i>8888.</i>  | 15             | Process high                                                                                                    |                                                                                                    | OFF ALXH                                                                                                    |
|      |               |                |                                                                                                    | Formula                                                                                                    | $\begin{array}{l} PV \geq ALXH \twoheadrightarrow Alarm \ ON \\ PV \leq (ALXH \text{ - HYAX}) \twoheadrightarrow Alarm \ OFF \end{array}$ |
| PRLO | 8888          | 16             | Process low                                                                                                    |                                                                                                    | ON HYSK<br>ALXL OFF                                                                                                    |
|      |               |                |                                                                                                    | Formula                                                                                                    | $\begin{array}{l} PV \leq ALXL \twoheadrightarrow Alarm \ ON \\ PV \geq (ALXL + HYAX) \twoheadrightarrow Alarm \ OFF \end{array}$         |
| PRUN | 8888          | 17             | Program run                                                                                                    | When the program is being executed, the alarm action<br>This mode only available in program type controller                                                                                                    |                                                                                                    |
| SYNO | 5388          | 18             | System normal                                                                                                    | The Alert action, when PV normal displays( no error message)                                                                                                    |                                                                                                    |
| SOAK | <i>5888</i> . | 19             | Ramp Soak Timer                                                                                                    | Boot completed, the alarm is ON<br>1. RAMP SV reach target SV<br>2. PV > target SV<br>When both of the above conditions are true start the soak<br>timer, alarm and control function are turned OFF in soak ti<br>finish (in this function ramp function is necessary) |                                                                                                    |
| ТІМ  | 88.88         | 20             | Timer                                                                                                    | Alarm action in time up<br>'This mode only available in Digital Input function                                                                                                    |                                                                                                    |
| CNT  | 8888.         | 21             | Counter                                                                                                    | Alarm action after counter value is reached<br>"This mode only available in Digital Input function                                                                                                    |                                                                                                    |
| CUTM | 8888.         | 22             | 24H Timer                                                                                                    | When CUTM = ONTM, alarm activates<br>When CUTM = OFTM, alarm stops                                                                                                    |                                                                                                    |
| FSOK | 8588          | 23             | Boot completed, the alarm is OFF:<br>when PV ≥ target SV start the soak timer, ala<br>and the control function keep ON in soak tim |                                                                                                    | bleted, the alarm is OFF.<br>e target SV start the soak timer, alarm is turned ON<br>introl function keep ON in soak time finish          |

### Alarm Example

Example 1 : Deviation low, the difference between alarm hold action and without alarm hold action, shown in the diagram below

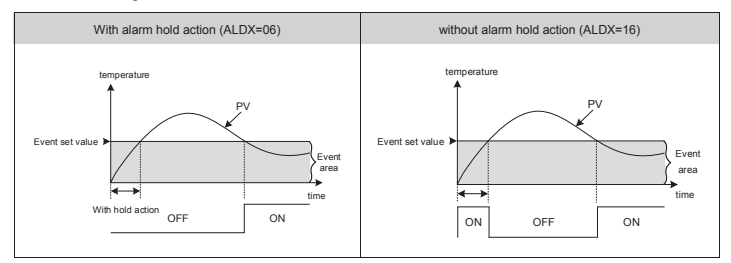

## **6** Modification Of Input Signal

### 5.1 Input Modify To Thermocouple

| Jumper<br>Plug 2 pcs of Jumper into | Software Setting |                              |
|-------------------------------------|------------------|------------------------------|
|                                     |                  | Parameter set as "INPT=K1~L" |

### 5.2 Input Modify To RTD

| Jumper                  | Software Setting                                 |                              |  |  |  |
|-------------------------|--------------------------------------------------|------------------------------|--|--|--|
| Plug 2 pcs of Jumper in | Plug 2 pcs of Jumper into the left slot as shown |                              |  |  |  |
|                         |                                                  | Parameter set "INPT=PT1~PT3" |  |  |  |

## 7 Error Message

If controller exhibits any of the following issues, please proceed with the following procedures

| Symbol | Error                  | Solution                                                      |
|--------|------------------------|---------------------------------------------------------------|
| BBER   | INIE: Input1 Error     | Check whether input loop is opened or wiring is<br>incorrect. |
| 8888   | UUUU: PV is above USPL | Check whether the input value is correct or not.              |
| BBBB   | NNNN: PV is below LSPL | Check whether the input value is correct or not.              |

If any of the indication in the table below appear, the controller need to be repaired do not try to repair the controller by yourself, order a new one or contact us to repair.

| Symbol        | Error                                   | Solution                |
|---------------|-----------------------------------------|-------------------------|
| <i>8888</i> . | ADCF: A/D convert failed                | Please send for repair. |
| 8.888         | CJER: Cold junction compensation failed | Please send for repair. |
| 8888.         | RAMF: EEPROM failed                     | Please send for repair. |